## MRV 014 Conference Room Touch Panel -Projecting PC/Laptop

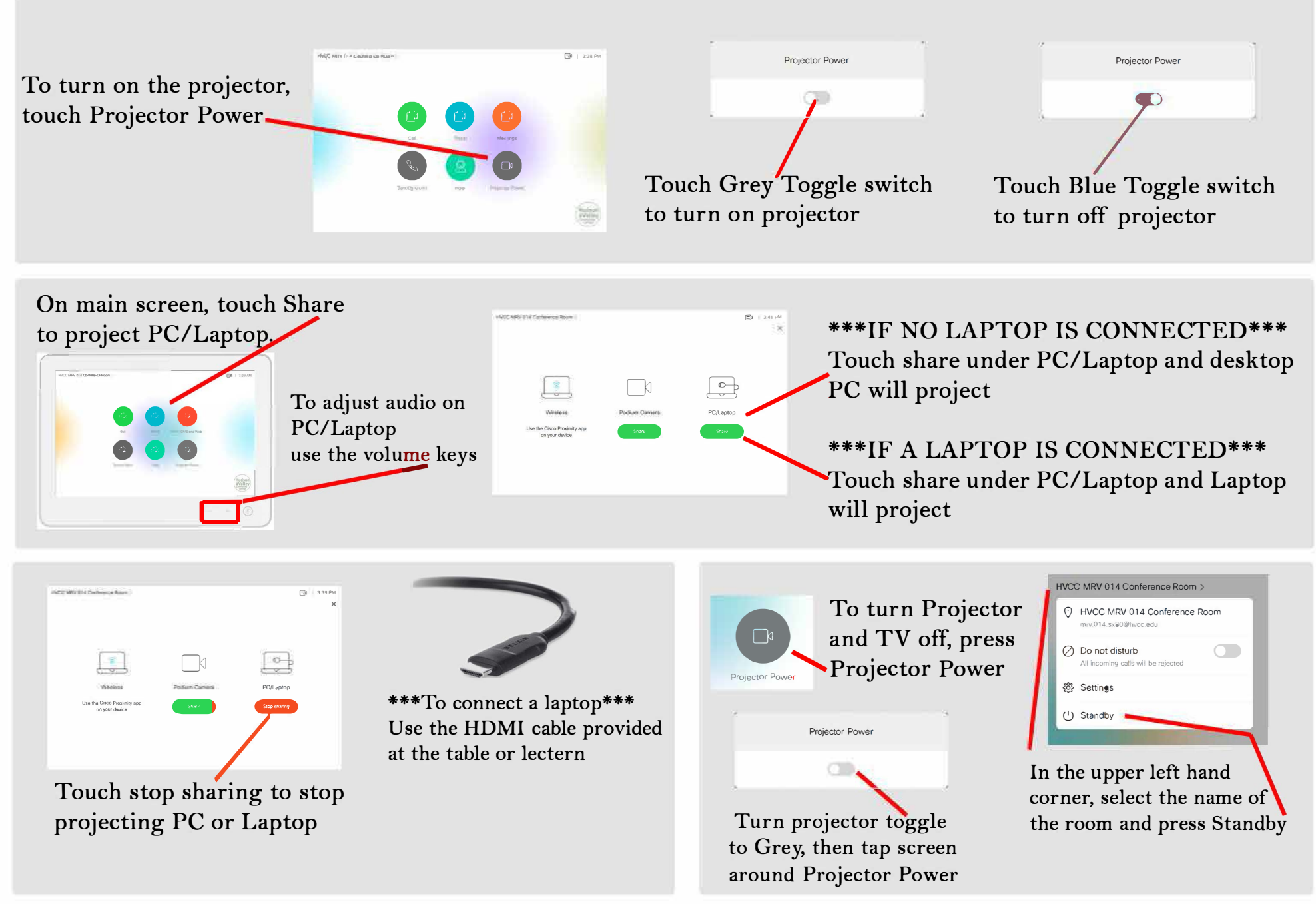

For technical assistance, please call the videoconference helpline at 518-810-1986

# Touch Panel Features

#### Recording:

To start recording, touch Record and touch Start recording.

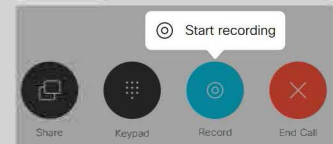

An automated voice will indiacte that the conference is recording.

#### To stop recording, touch Record and touch Stop recording

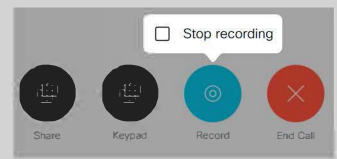

An automated voice will indicate that the recording has stopped

### To turn PIP on/off, touch camera icon and touch the checkbox next to Selfview Selfview To move PIP, press and hold selfview icon for two seconds until it turns blue, then move PIP to any gray box HVCC Test Space

Selfview/Picture-In-Picture (PIP):

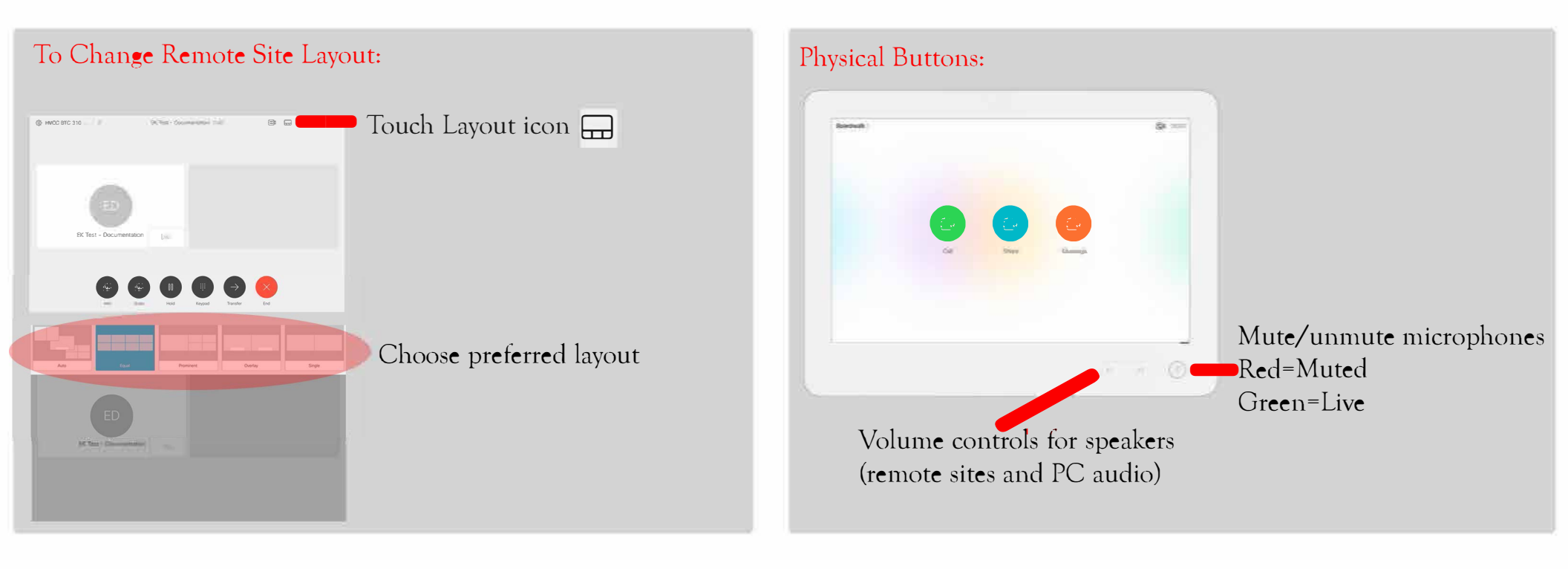

# Using AirMedia on Windows

Open a web browser and type in the IP address shown on screen When loaded, hit Start Presenting

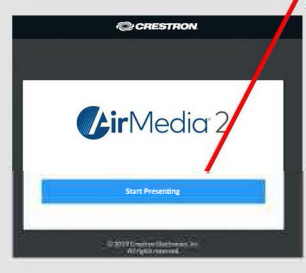

If the App is already installed, wait for it to open. If the App is now downloaded, hit the Windows box to start

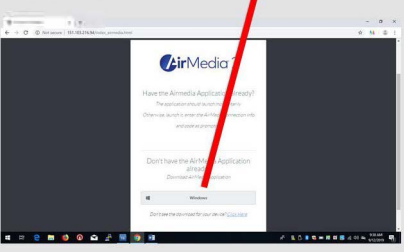

The download will start and show up on the bottom of the screen. When done, Click on it

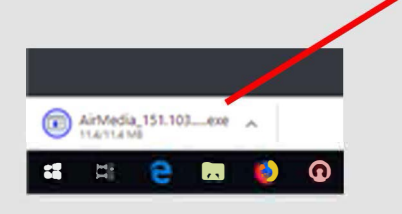

Once the App opens, a box will appear in the middle of the screen

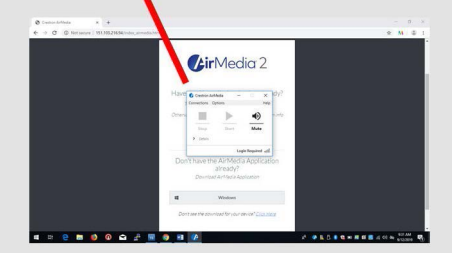

Once the App is fully loaded, type in the code that appears on the screen, hit OK

| C D Not second   151.30321634/index, sense | a.w                                                                          | 9 M 8 I |
|--------------------------------------------|------------------------------------------------------------------------------|---------|
|                                            | <b>Gir</b> Media 2                                                           |         |
|                                            | 6 Server VII. NU22 INSIG Carle<br>Ender this and in face 1531, 308, 315, 584 |         |
|                                            | CANEX or<br>Don't have the Air Media Application<br>alreaded                 |         |
|                                            | Dourstaal Ainfriede Austration                                               |         |
|                                            | Dont see the download for your device" Clouding                              |         |

Stop and Pause will light up in the box. When done presenting, hit Stop and hit the X in the upper right

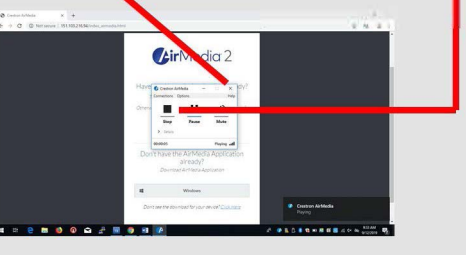

## Using AirMedia on an iPad

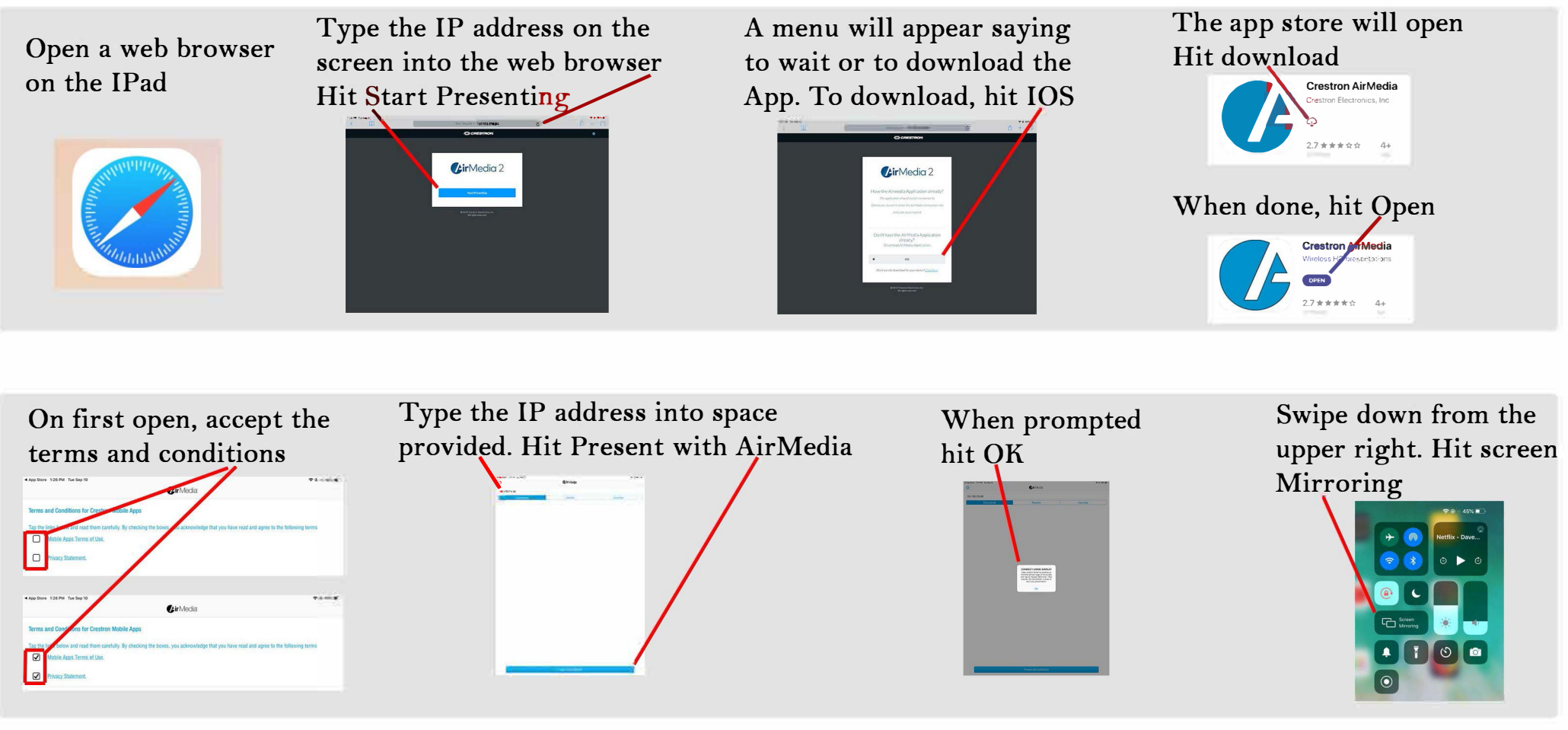

In Screen Mirroring, select the IP address

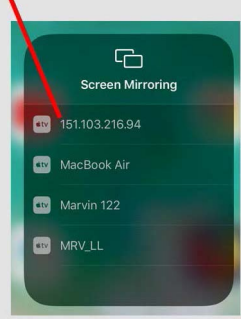

Type in the 4 digit code from the screen, hit OK

Screen Mirroring Screen Mirroring Screen Mirroring MacBook Air MacBook Air Cancel OK When done, go back to Screen Mirroring, hit Stop Mirroring

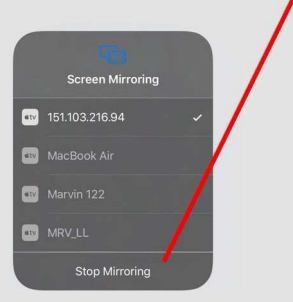

## How to open AirMedia on a Mac

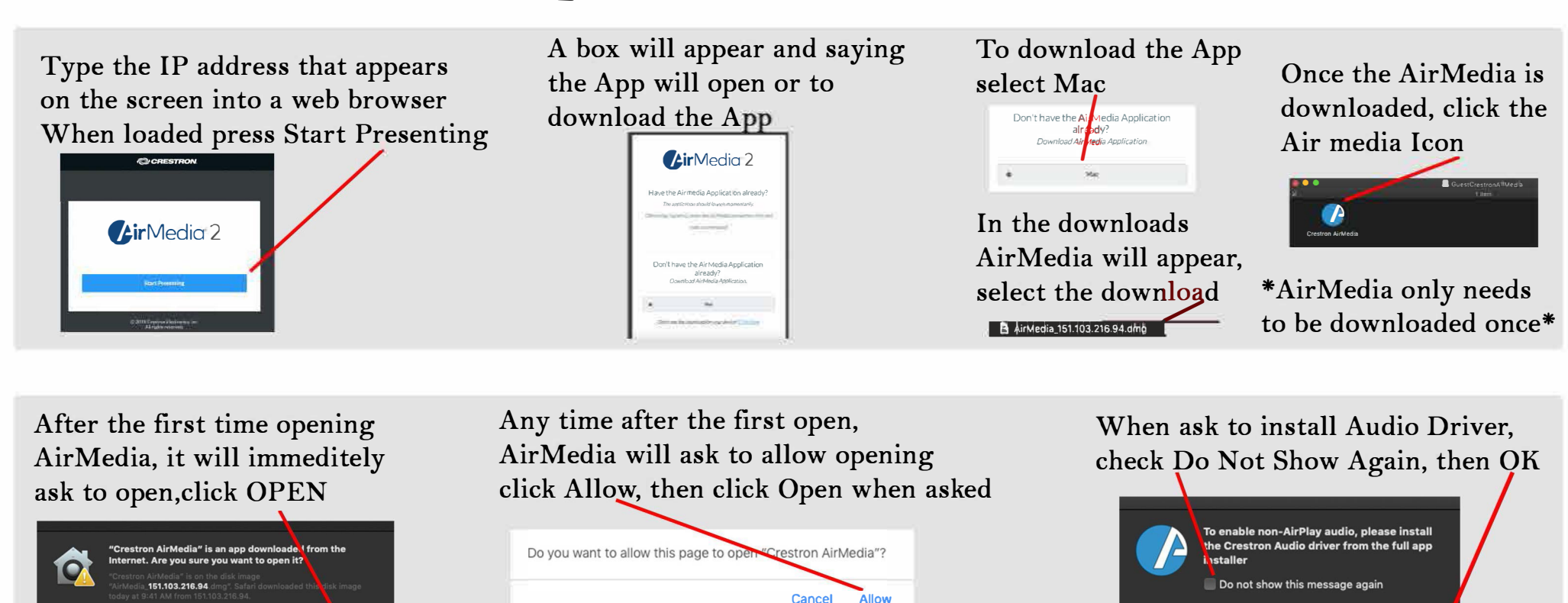

After clicking open, instructions will appear on the screen

Don't warn me when opening applications on this disk image

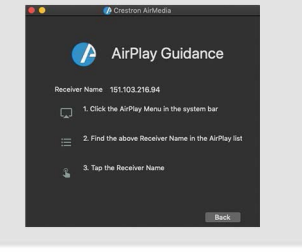

In the AirPlay menu, select the IP address

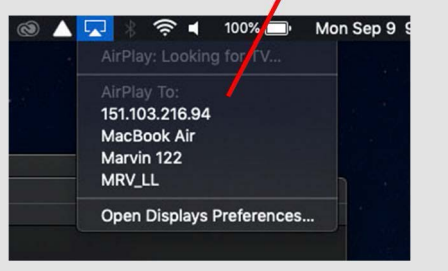

When prompted, type in the 4 digit code that shows on the screen

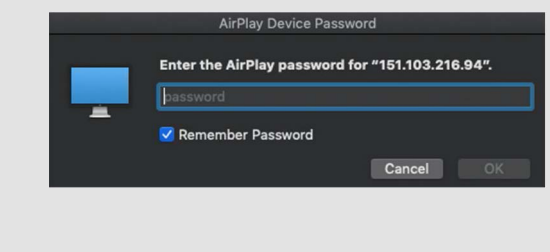

When done presenting go back to the AirPlay menu and select Turn Off

Ok

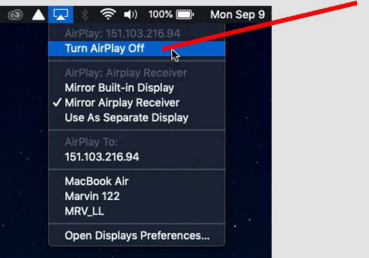